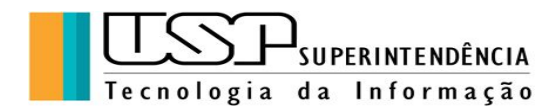

## Google Email e Agenda

### Autora: Clélia Camargo Cardoso - Analista de Sistemas/CETIRP/USP

# ÍNDICE

- 1. Introdução ao serviço de Email da USP
- 2. Explorando o painel superior, pesquisa de emails e configurações
- 3. Escrevendo e enviando emails
- 4. Organização da Caixa Postal
- 5. Agenda: Acesso e configurações

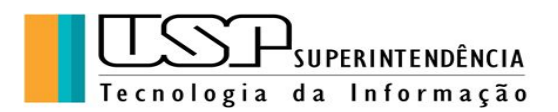

#### 1. Introdução ao serviço de Email da USP

"A partir de 01/01/2017 os e-mails da USP estão na plataforma G Suite for Education: Tais recursos incluem o uso ilimitado dos serviços de e-mail, com controle de spam, calendário, contato, comunicação digital, armazenamento e compartilhamento de documentos." (Fonte: Superintendência da Tecnologia da Informação)

Para acesso à conta de email @usp.br o usuário deve entrar no site <u>email.usp.br</u> e fazer a autenticação com número USP e a senha única (a mesma utilizada no Marte).

| <ul> <li>✓ Universidade de São Paulo</li> <li>✓ → C<sup>a</sup> ŵ</li> <li>☆ Mais visitados</li> <li>Ø Primeiros para</li> </ul> |                                                       | E (1966) 日本 (1976)                                                                                    | , Pequisar IN 🖾 🖸 💕 🗏                             |  |  |  |  |  |  |  |
|----------------------------------------------------------------------------------------------------|-------------------------------------------------------|----------------------------------------------------------------------------------------------------|---------------------------------------------------|--|--|--|--|--|--|--|
| ★ Favoritos      ×      ×      Pequisar nos favoritos      Barra de favoritos      Menu de favoritos      Goutros favoritos      | Universidade de São Paulo<br>Brasil                   |                                                                                                    |                                                   |  |  |  |  |  |  |  |
|                                                                                                    | Autenticando em<br>E-MAIL - Universidade de São Paulo |                                                                                                    |                                                   |  |  |  |  |  |  |  |
|                                                                                                    |                                                       | ccardoso@usp.br                                                                                       |                                                   |  |  |  |  |  |  |  |
|                                                                                                    |                                                       | Senha Única                                                                                           |                                                   |  |  |  |  |  |  |  |
|                                                                                                    |                                                       | <ul> <li>Isto é um computador público</li> <li>Controlar quais dos meus dados são enviados</li> </ul> |                                                   |  |  |  |  |  |  |  |
|                                                                                                    |                                                       | Entrar                                                                                                |                                                   |  |  |  |  |  |  |  |
| 🛞 D 🧑 🕻                                                                                                    |                                                       |                                                                                                    | 전 🕐 ᆗ ㅇ 프 ㅎ 약 수 명 수 명 수 약 수 한 수 그 약 162<br>102120 |  |  |  |  |  |  |  |

Caso você não se lembre da senha, é possível recuperá-la clicando no link <u>https://id.usp.br/senha-unica</u>, mas é preciso que o email alternativo cadastrado no registro do Sistema Marte esteja correto, pois é através deste segundo email que o usuário conseguirá recuperar a senha. Qualquer dúvida, o usuário deve entrar em contato com o DRH.

Importante ressaltar as **Dicas de Segurança** expostas no portal de entrada:

- Feche seu navegador quando acabar de usar o serviço que requisitou a autenticação, principalmente se estiver utilizando um computador compartilhado.
- Tenha cuidado com qualquer programa ou página web que solicite a sua senha.
- Nunca forneça seu usuário ou senha através do e-mail, SMS ou em formulários alocados fora dos servidores da USP.
- Autenticando-se você automaticamente aceitará os Termos de Uso da Senha Única da USP.

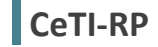

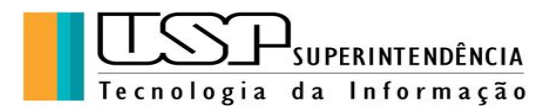

#### 2. Explorando o painel superior: pesquisa de emails e configurações

No painel superior, que se apresenta como a figura abaixo, temos o comando "Pesquisar e-mail" que permite localizar emails com vários critérios (origem, destino, assunto, datas e pasta).

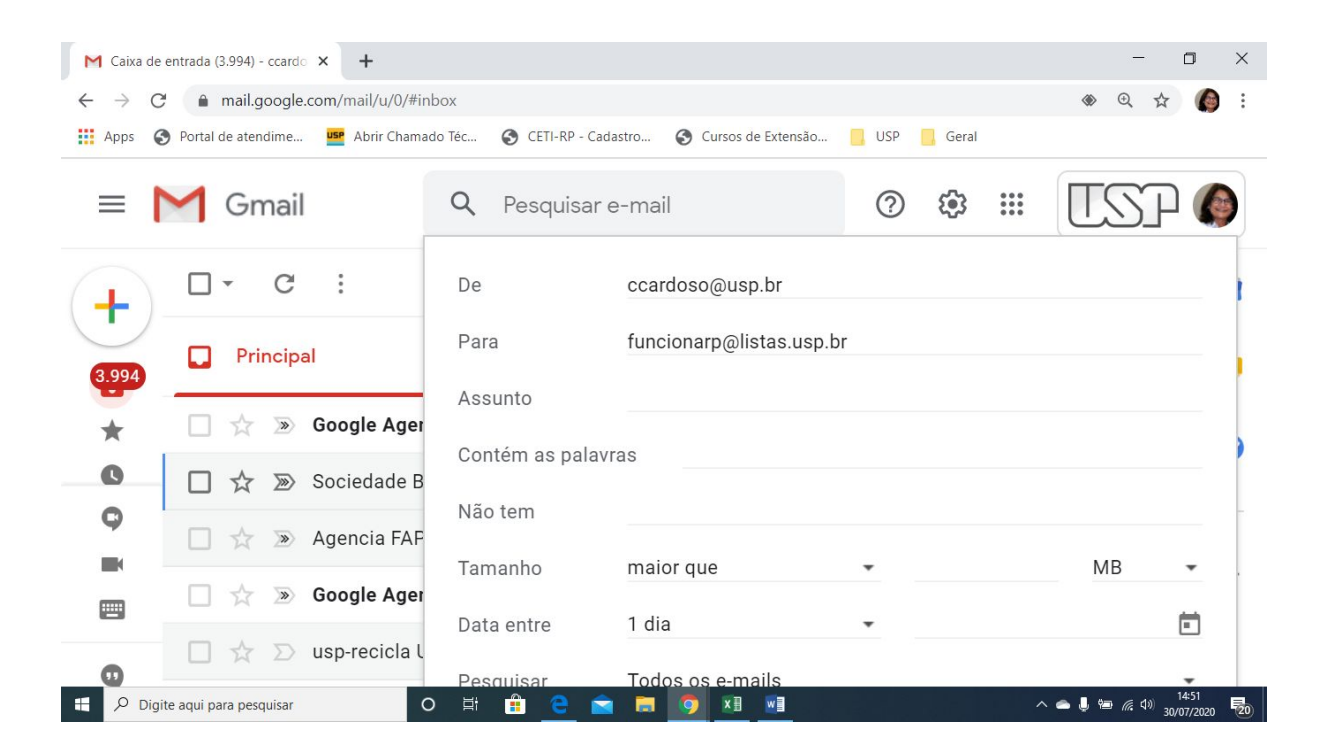

**Exercício 1:** No navegador, abrir o link email.usp.br autenticando-se com a senha única da USP. Fazer uma pesquisa de emails que contenham a palavra "reunião".

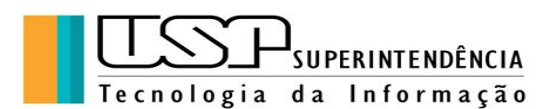

Outra opção do painel superior denominada "Configurações rápidas", que aparece à direita da pesquisa, como na figura abaixo. Com as opções para: Densidade, permite várias formas de apresentação das mensagens, Tema, Tipo da Caixa de Entrada, Painel de Leitura.

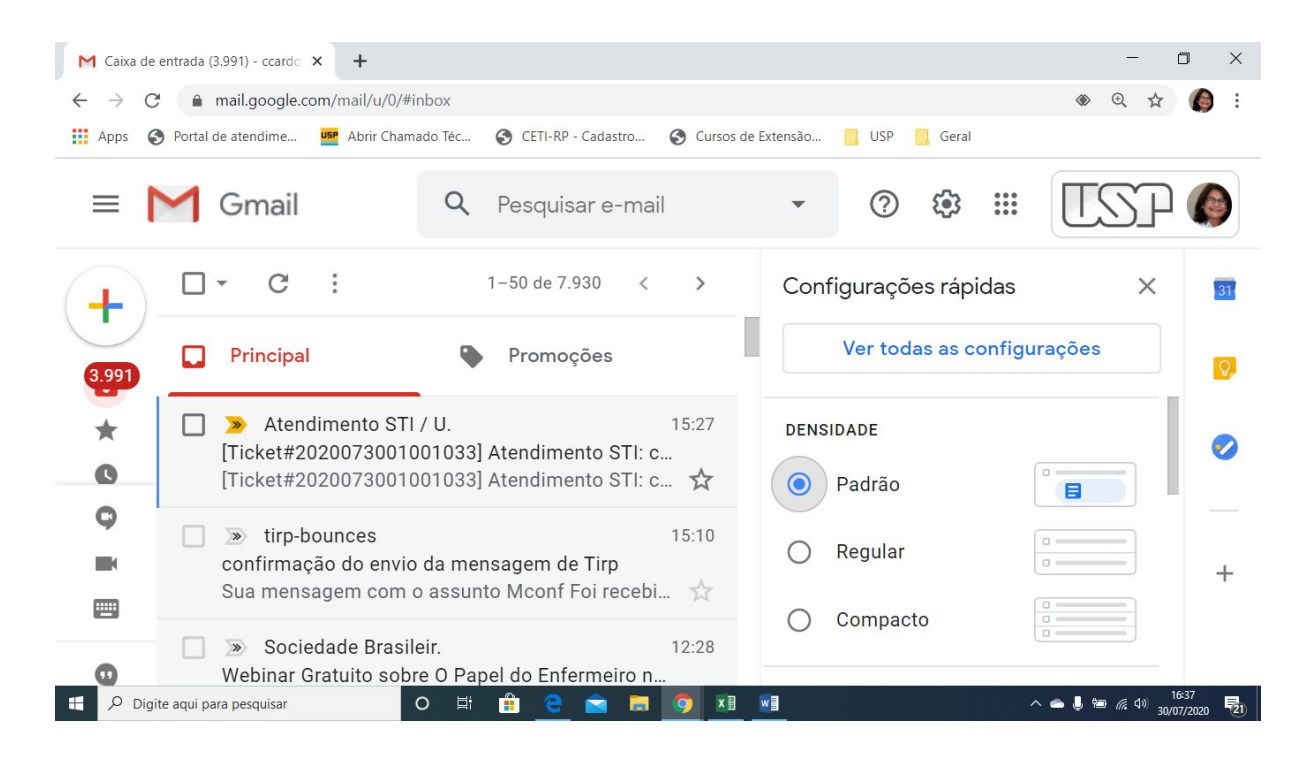

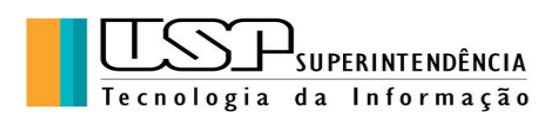

**Exercício 2:** Utilizar as "Configurações Rápidas" para modificar conforme indicado:

- Densidade: Regular
- Tema: figura da baleia
- Tipo de Caixa de Entrada: Padrão
- Painel de Leitura: À direita da Caixa de Entrada

Como na figura abaixo:

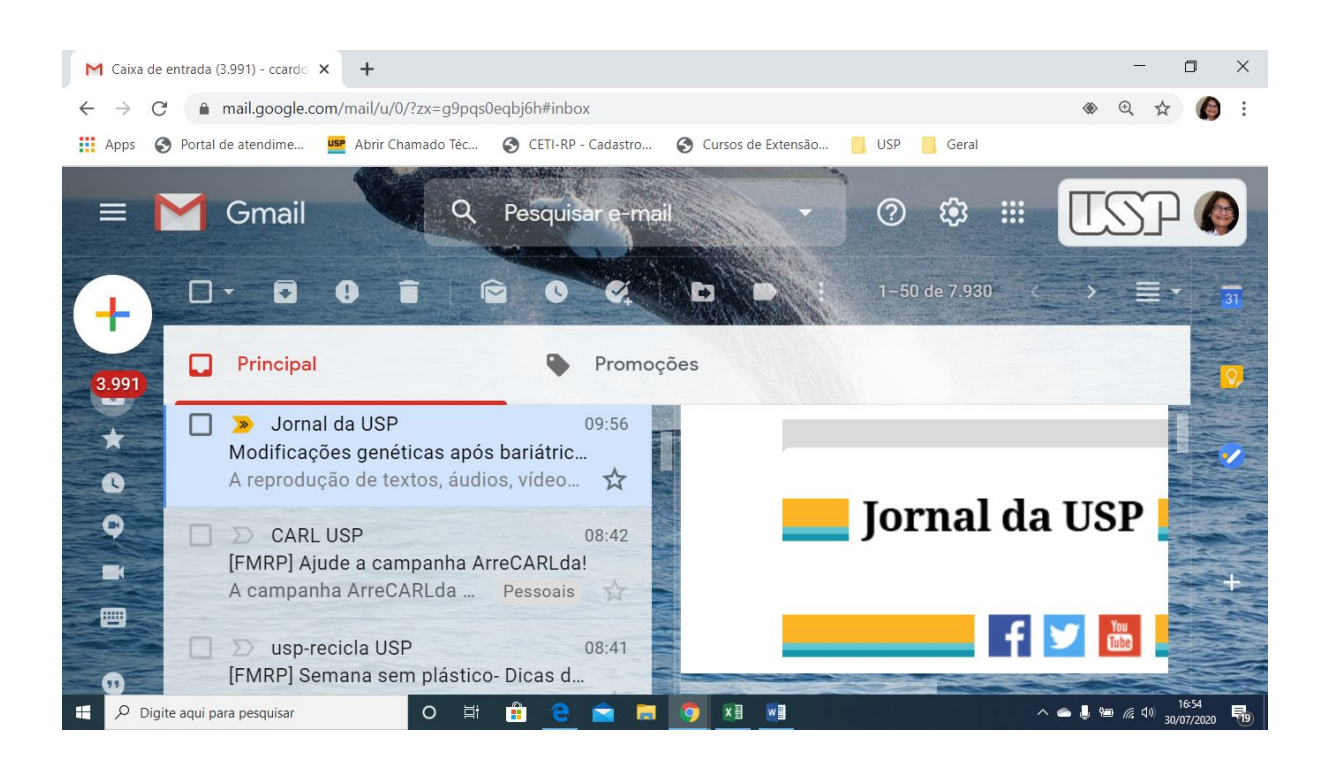

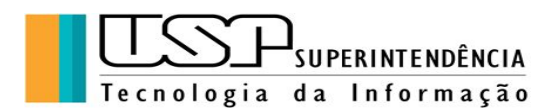

Outras configurações podem ser feitas clicando-se em "Ver todas as Configurações" logo abaixo das "Configurações Rápidas" como na figura que segue, um recurso também muito utilizado é o de "Resposta automática de férias" que permite informar usuários que nos enviam email sobre qualquer indisponibilidade, como férias ou outras ocorrências:

| M Configurações - ccardoso@usp.l × +                                                                                                    | - o ×                                                                                                    |  |  |  |  |  |  |  |  |
|----------------------------------------------------------------------------------------------------|----------------------------------------------------------------------------------------------------|--|--|--|--|--|--|--|--|
| $\leftarrow \rightarrow C$ <b>a</b> mail.google.com/mail/u/0/?zx=g9pqs0eqbj6h#settings/general $\circledast $ Q $\Leftrightarrow$                                                                                                    |                                                                                                    |  |  |  |  |  |  |  |  |
| 🔛 Apps 📀 Portal de atendime 🚾 Abrir Chamado Téc 📀 CETI-RP - Cadastro 📀 Cursos de Extensão 📒 USP 📙 Geral                                                                                                    |                                                                                                    |  |  |  |  |  |  |  |  |
| E M Gmail Q Pesquisar e-mail - O O II II O                                                                                                    |                                                                                                    |  |  |  |  |  |  |  |  |
| Configurações                                                                                                    | 31                                                                                                    |  |  |  |  |  |  |  |  |
| Geral Marcadores Caixa de entrada Contas e importação Filtros e endereços blo                                                                                                    | oqueados                                                                                                    |  |  |  |  |  |  |  |  |
| Encaminhamento e POP/IMAP Complementos Chat e Meet Avançado Off-line                                                                                                    | Encaminhamento e POP/IMAP Complementos Chat e Meet Avançado Off-line Temas                                                                                                    |  |  |  |  |  |  |  |  |
| <ul> <li>Criar contatos          <ul> <li>Quando eu enviar uma mensagem para uma pessoa nova, adicione-a a</li> <li>para usar o recurso autocompletar da próxima vez.</li> <li>preenchimento Eu mesmo adicionarei os contatos automático:</li> </ul> </li> </ul> | Criar contatos  Quando eu enviar uma mensagem para uma pessoa nova, adicione-a a Outros contatos usar o recurso autocompletar da próxima vez. preenchimento  Eu mesmo adicionarei os contatos automático: |  |  |  |  |  |  |  |  |
| Assinatura:<br>(incluída no final Minha assinatura / Î Analista de Sistemas - CeTI-RP/US                                                                                                    | SP +                                                                                                    |  |  |  |  |  |  |  |  |
| +55 (16) 3315-8601 (Phone) +55 (<br>mensagens                                                                                                    | 16) 99264-0459                                                                                                    |  |  |  |  |  |  |  |  |
| 📲 🔎 Digite aqui para pesquisar 🛛 🔿 🛱 🔒 🤤 🖻 🔝 🧕 💶                                                                                                    | へ 🕋 🌷 🖮 腐 🕼 17:42<br>30/07/2020 🔁                                                                                                    |  |  |  |  |  |  |  |  |

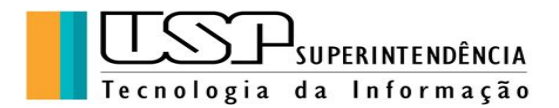

**Exercício 3:** Utilizar a janela "Ver todas as Configurações" para alterar: Estilo de texto, Correção Automática e Assinatura (um texto curto que seguirá os emails enviados pelo usuário). Geralmente a Assinatura contém informações sobre o cargo, contatos, etc. Como exemplo abaixo:

Clelia Camargo Cardoso Analista de Sistemas - CeTI-RP/USP +55 (16) 3315-8601 (Phone)

#### 3. Escrevendo e enviando emails

Para escrever um email basta clicar no comando "+ Escrever" (à esquerda no painel superior) e assim aparecerá uma janela como abaixo:

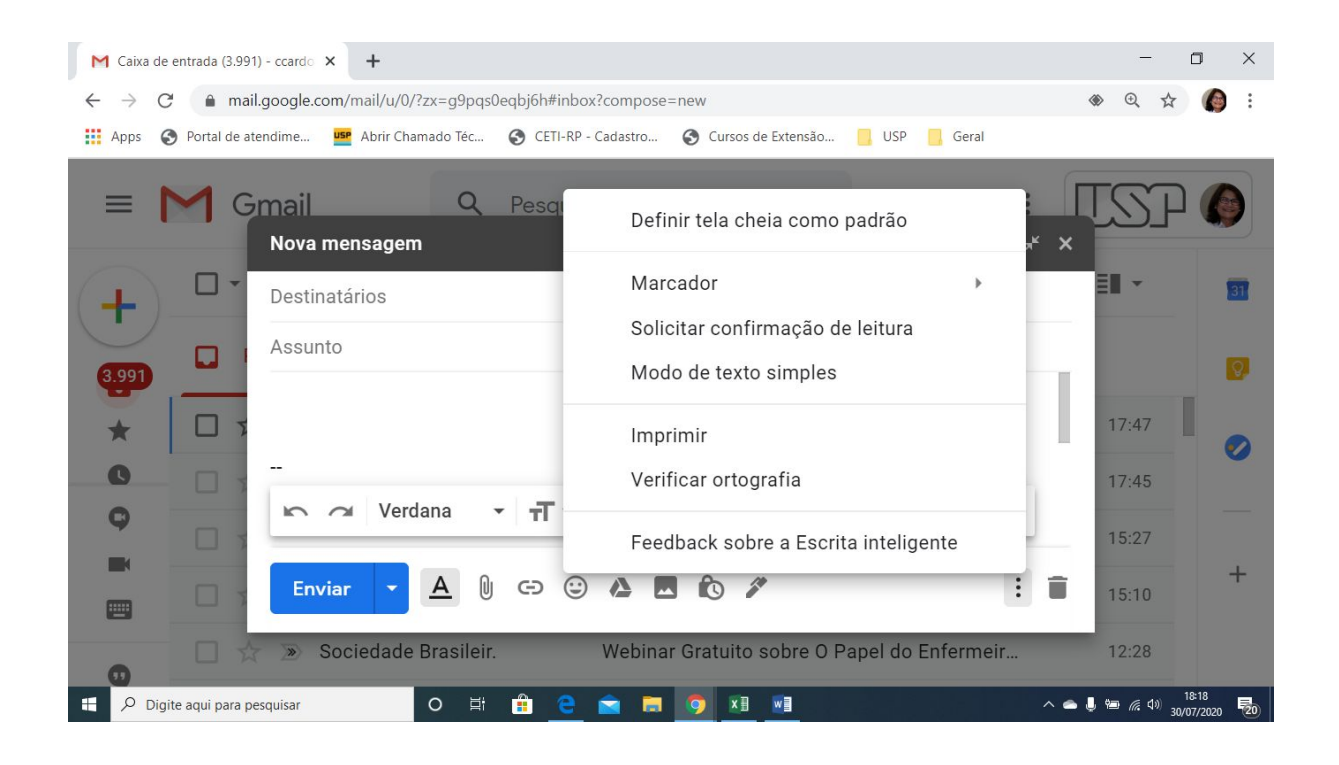

Para: destinatário do email (geralmente está em seus Contatos)

CC: emails que receberão cópia

CCO: emails que receberão cópia mas que ficarão invisíveis aos outros

Assunto: assunto do email (texto breve)

Abaixo pode-se configurar formatação de texto, alinhamento de parágrafo, lista e outros.

Mais opções de envio como Anexo, Link, Emoji (figurinhas) e outros, assim como abrir a janela de novas opções clicando-se no link à direita sobre o símbolo ":" (três pontinhos).

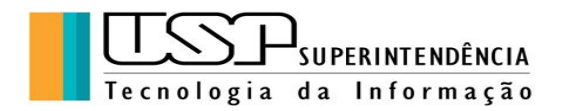

**Exercício 4:** Escrever um email ao colega, com **CCO** para seu email alternativo anexando-se um arquivo qualquer e solicitando confirmação de leitura. Verificar na caixa **Enviados**.

#### 4. Organização da Caixa Postal

A organização de pastas para gerenciamento dos emails é um pouco diferente no Gmail. Por padrão temos as pastas tradicionais de Entrada, Enviados, *Spam* e algumas outras, A criação de novas pastas ocorre quando ao se marcar o email com um determinado rótulo abre-se a opção para "criação da pasta", que na verdade significa um agrupamento dos *emails* rotulados com o mesmo título.

Segue ilustração de como classificar o email com um rótulo existente ou criando-se um novo:

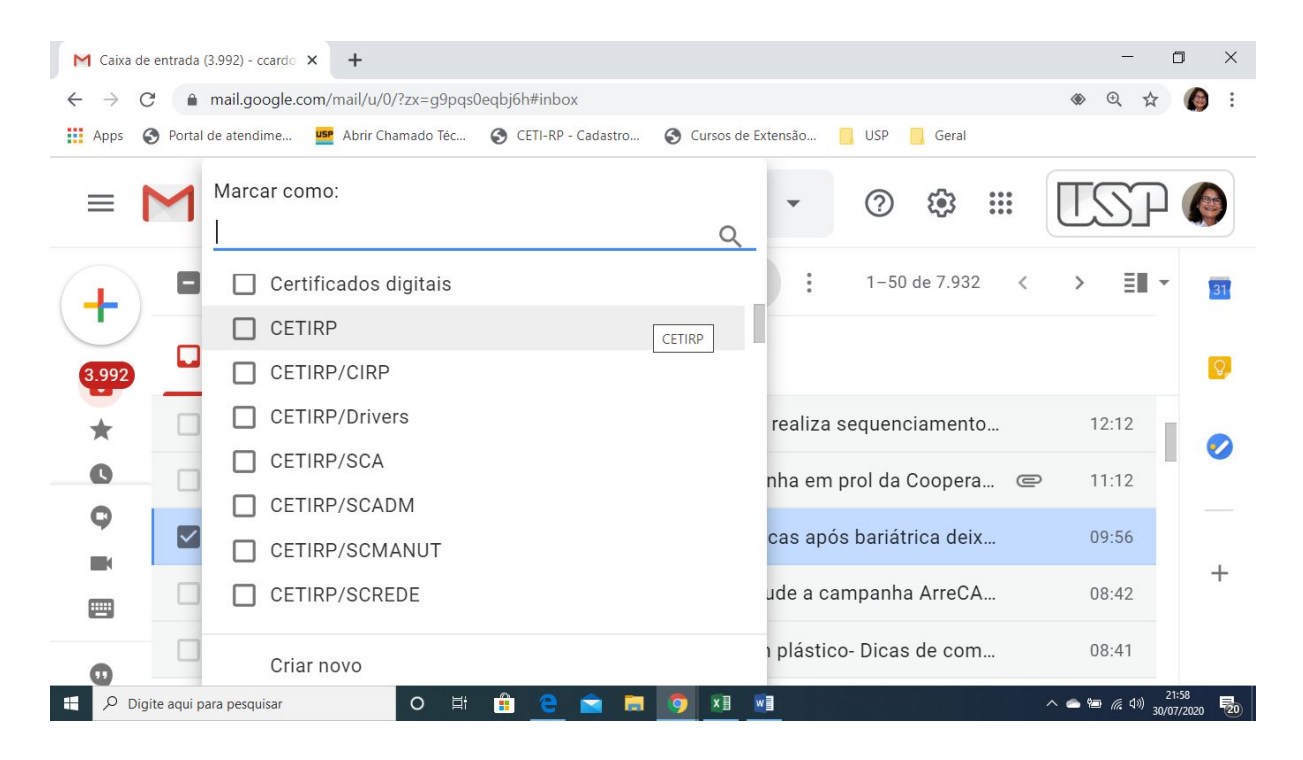

**Exercício 5:** Verificar o conteúdo das pastas tradicionais do Gmail. Depois classificar um email qualquer com o rótulo "Pessoal" que você mesmo criará e que hospedará o novo email.

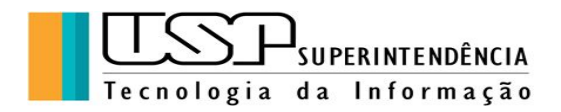

#### 5. Agenda: Acesso e configurações

No botão superior "Google Apps" encontram-se os aplicativos disponíveis aos usuários que têm conta no Gmail, entre eles encontramos a "Agenda".

Ao abrir a Agenda pode-se navegar por um calendário e imediatamente adicionar compromissos, lembretes ou tarefas.

**Exercício 6:** Abrir a Agenda e adicionar o Evento "Férias" com início em 13/10/2020 a 24/10/2020, dia todo. Inicie como na figura abaixo:

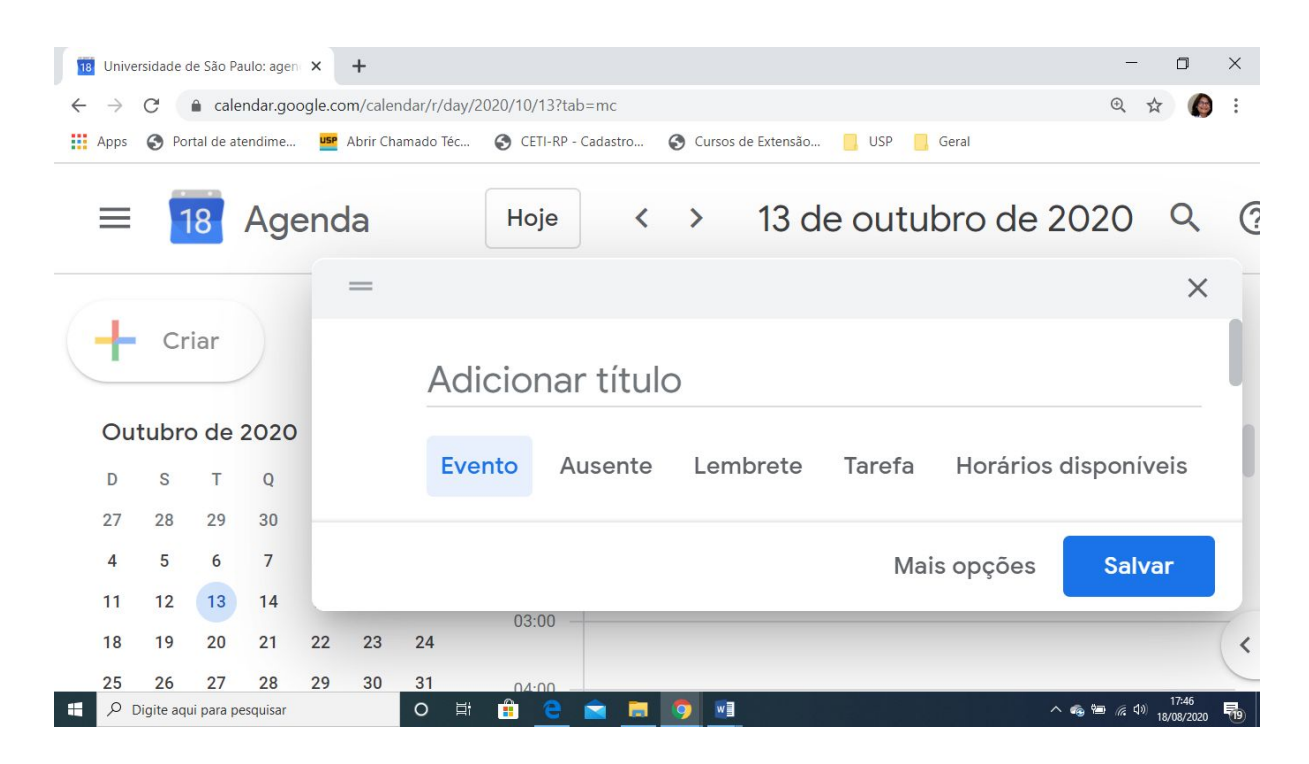

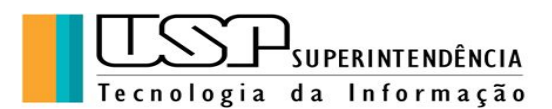

CeTI-RP

Adicione o título "Férias", no campo "Até" clique em 24/10/2020 do calendário, clicar também na opção "Dia inteiro". No final clicar em "Salvar" para que as alterações sejam feitas.

| 18 Universi                     | idade de São Paulo: agen 🗙                            | +         |           |            |            |         |      |              |       | - 0 ×                             |
|---------------------------------|-------------------------------------------------------|-----------|-----------|------------|------------|---------|------|--------------|-------|-----------------------------------|
| $\leftrightarrow \rightarrow c$ | → C 🔒 calendar.google.com/calendar/r/eventedit?tab=mc |           |           |            |            |         |      |              |       | @ 🛧 🌘 i                           |
| Apps (                          | Portal de atendime                                    | Abrir Cha | mado Téc  | <b>O</b> C | ETI-RP - C | adastro | 🕙 Cu | rsos de Exte | ensão | USP Geral                         |
| ×                               | Férias                                                |           |           |            |            |         |      |              |       | Salvar                            |
|                                 | 13 out. 2020                                          | até       | 24 out. : | 2020       |            |         |      |              |       |                                   |
|                                 | ✓ Dia inteiro                                         | Não       | Out       | ubro       | de 20      | 020     |      | <            | >     |                                   |
|                                 |                                                       |           | D         | S          | Т          | Q       | Q    | S            | S     |                                   |
|                                 |                                                       |           | 27        | 28         | 29         | 30      | 1    | 2            | 3     |                                   |
|                                 | Detalhes do evento                                    | vento     | 4         | 5          | 6          | 7       | 8    | 9            | 10    | Convid                            |
|                                 |                                                       |           | 11        | 12         | 13         | 14      | 15   | 16           | 17    |                                   |
| 9                               | Adicionar v                                           | ideoc     | 18        | 19         | 20         | 21      | 22   | 23           | 24    | Adicio                            |
|                                 |                                                       |           | 25        | 26         | 27         | 28      | 29   | 30           | 31    |                                   |
| Digite aqui para pesquisar      |                                                       |           | O Ħ       |            | e          | 2 🗖     | 0    |              |       | ^ ጫ 🖮 🦟 (1) 17:49<br>18/08/2020 👘 |

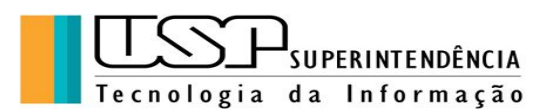

**Exercício 7:** Abrir a Agenda e adicionar um Lembrete "Retorno ao trabalho" em 26/10/2020 como na figura abaixo:

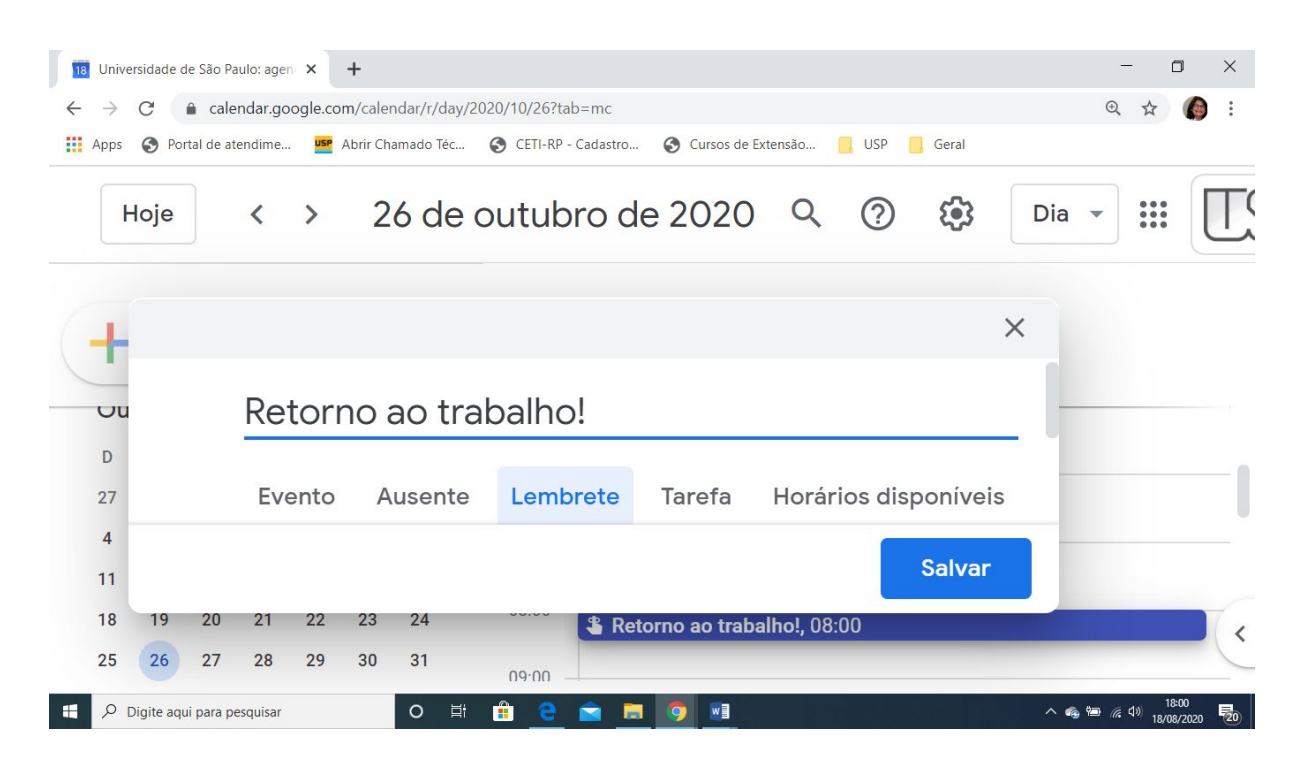

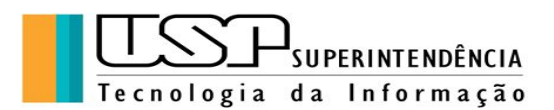

**Exercício 8:** Abrir a "Agenda" e adicionar uma Tarefa "Relatório Anual" em 1/12/2020, incluir uma descrição à tarefa detalhando a atividade, como na figura abaixo, não se esquecendo de apertar o botão "Salvar":

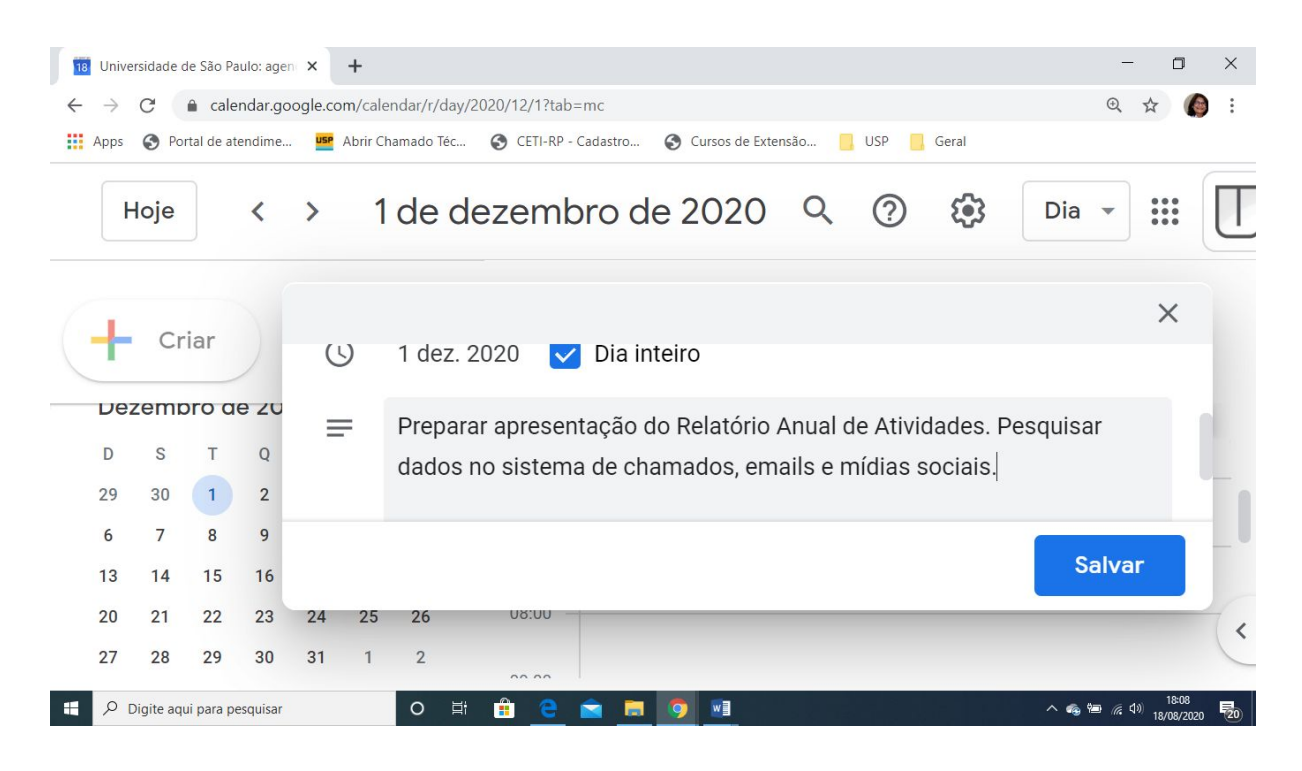

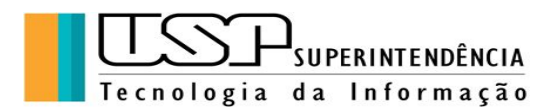

**Exercício 9:** Abrir a "Agenda" e adicionar uma Tarefa "Apresentação do Relatório Anual" em 16/12/2020, esta apresentação será pelo "Google Meet" (ferramenta de conferência web), portanto apertar o botão "Entrar com o Google Meet" e do lado direito adicionar os convidados de seus contatos (ou outros necessários ao evento), não se esquecendo de apertar o botão "Salvar", como na figura abaixo:

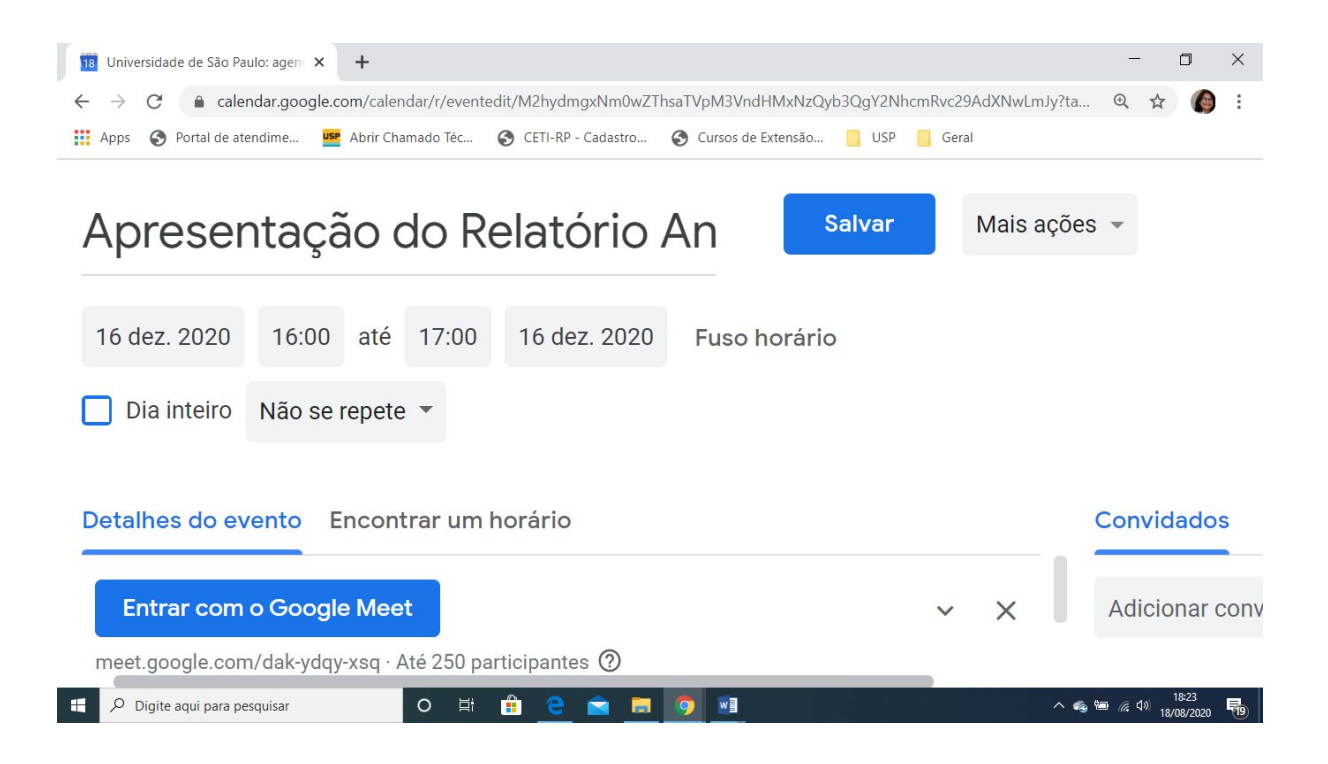

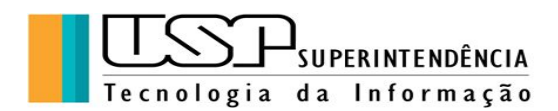

Aqui finalizamos este material, agradecendo a sua participação e nos colocando à disposição para sugestões e dúvidas:

<u>atendimentorp@usp.br</u>